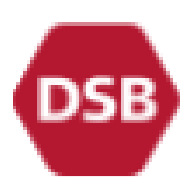

## **DSB Train tickets**

How to buy via the DSB App and the DSB-Erhverv portal

## Before your first use

- On your smartphone, install the DSB App.
- Get registered in the DSB-Erhverv Portal: Contact Tove Susanne Nadolny, (<u>nadolny@sdu.dk</u>) with the following information:
  - Your email either your IMADA-mail or your private mail. It just has to be the email registered in your DSB app).
  - 2. Your cell-phone number.

## THIS STEP IS VERY IMPORTANT -PLEASE GET REGISTERED WELL IN ADVANCE BEFORE YOU TRAVEL

- Open the DSB App.
- In the settings, write your email and cell phone number. You then have to verify with an SMS code.

## How to buy train tickets and seat reservations

- Open the DSB App. Order tickets as you do it for private means. At the payment-page, you choose Invoice (in Danish: "Faktura") and the invoice will be sent to SDU.
- Here you enter account number/project name and the purpose of your travel with DSB, e.g. "ASLO Conference in Spain", "NN meeting at KU".

Be as specific as you can! - You can write in total 80 characters (with space).

This info is transferred to the invoice.

If you do so: YOU DO NOT NEED TO FORWARD TICKETS OR DOCUMENTATION

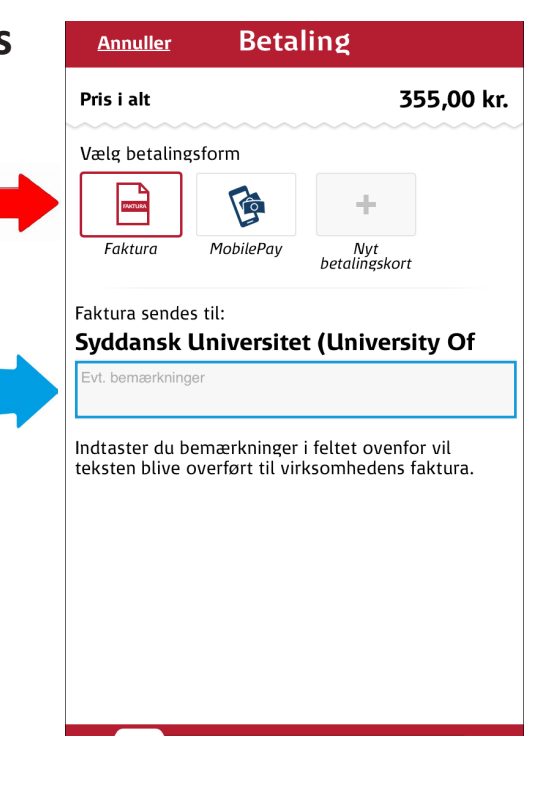

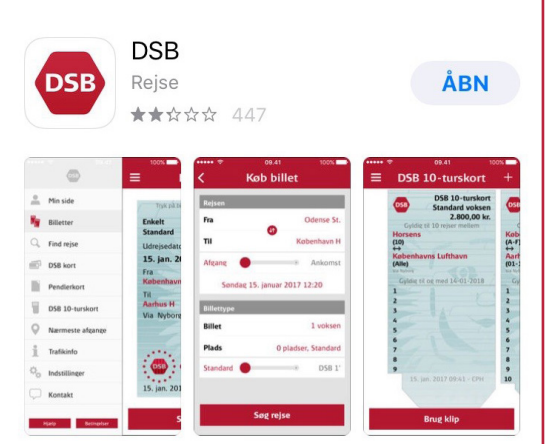